# Anarion Technologies – RabbitMQ

#### Note: Search product on Azure marketplace and click on "Get it now"

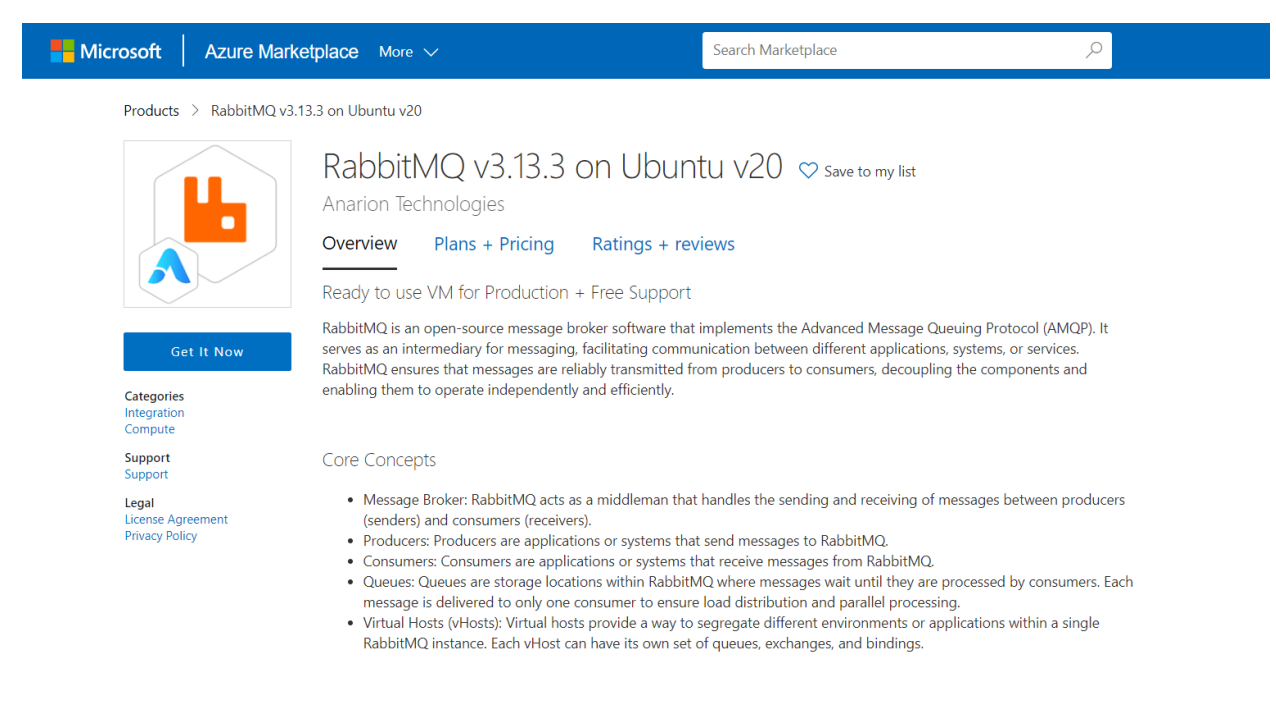

#### **Click on Continue**

#### $\times$ Create this app in Azure By clicking "Continue", I grant Microsoft permission to share my RabbitMQ v3.13.3 on Ubuntu v20 supplied contact information with the By Anarion Technologies provider so that they can contact me regarding this product and related products. The shared information will be handled in accordance with the Software plan provider's terms and privacy statement. RabbitMQ v3.13.3 on Ubuntu v20 Starting at \$0.0022/hour Pricing: Details: RabbitMQ is a versatile and reliable message broker that is essential for building scalable, efficient, and resilient systems. By providing robust mes This app requires some basic profile information. You have provided the information Continue already so you're good to go! Edit

#### Click on Create

|                       | Microsoft Azure                                                                                                    | , P Search resources, services, and docs (G+/)                                                                                                    | 🔮 Copilot |
|-----------------------|----------------------------------------------------------------------------------------------------|----------------------------------------------------------------------------------------------------|-----------|
| Home                  | >                                                                                                    |                                                                                                    |           |
| Rab<br>Anario         | bbitMQ v3.13.3 on Ubuntu<br>n Technologies                                                                                                    | v20 (preview) 🖈 🐇                                                                                                    |           |
|                       | RabbitMQ v3.13.3 o                                                                                                    | n Ubuntu v20 (preview) 👳 Add to Favorites                                                                                                    |           |
|                       | Anarion Technologies   Virtual Machine                                                                                                    |                                                                                                    |           |
|                       | Plan                                                                                                    |                                                                                                    |           |
|                       | RabbitMQ v3.13.3 on Ubuntu v20                                                                                                    | Create Start with a pre-set configuration                                                                                                    |           |
|                       | Want to deploy programmatically? Get                                                                                                    | started                                                                                                    |           |
| Ove                   | erview Plans + Pricing Usage Informati                                                                                                    | ion + Support Ratings + Reviews                                                                                                    |           |
| Rabl<br>facil<br>deco | bitMQ is an open-source message broker softwa<br>itating communication between different applica<br>oupling the components and enabling them to o                                                                                                    | re that implements the Advanced Message Queuing Protocol (AMQP). It serves as an intermediary for messaging,<br>tions, systems, or services. RabbitMQ ensures that messages are reliably transmitted from producers to consumers,<br>perate independently and efficiently.                                                      |           |
| Core                  | e Concepts                                                                                                    |                                                                                                    |           |
|                       | <ul> <li>Message Broker: RabbitMQ acts as a middlen</li> <li>Producers: Producers are applications or syste</li> <li>Consumers: Consumers are applications or sy</li> <li>Queues: Queues are storage locations within<br/>to ensure load distribution and parallel proce</li> </ul> | nan that handles the sending and receiving of messages between producers (senders) and consumers (receivers).<br>ems that send messages to RabbitMQ.<br>stems that receive messages from RabbitMQ.<br>RabbitMQ where messages wait until they are processed by consumers. Each message is delivered to only one consu<br>ssing. | mer       |

Creating a virtual machine, enter or select appropriate values for zone, machine type, resource group and so on as per your choice.

| Basics Disks Networking                                                                                                    | Management Advar                                                  | nced Tags                          | Review + create                                                                          |
|----------------------------------------------------------------------------------------------------|-------------------------------------------------------------------|------------------------------------|------------------------------------------------------------------------------------------|
| Create a virtual machine that runs Li<br>mage. Complete the Basics tab then<br>ab for full customization. Learn mor                             | nux or Windows. Select an<br>I Review + create to provisi<br>re 더 | image from Azu<br>on a virtual mac | re marketplace or use your own customized<br>hine with default parameters or review each |
| Project details                                                                                                    |                                                                   |                                    |                                                                                          |
|                                                                                                    |                                                                   |                                    |                                                                                          |
| elect the subscription to manage de<br>our resources.                                                                                           | eployed resources and cost                                        | s. Use resource                    | groups like folders to organize and manage                                               |
| ielect the subscription to manage do<br>our resources.<br>Subscription * ①                                                                      | eployed resources and cost Azure subscription                     | s. Use resource                    | groups like folders to organize and manage                                               |
| ielect the subscription to manage de<br>rour resources.<br>Subscription * ①<br>—— Resource group * ①                                            | eployed resources and cost Azure subscription Demo                | s. Use resource                    | groups like folders to organize and manage                                               |
| ielect the subscription to manage de<br>our resources.<br>Subscription * ①<br>—— Resource group * ①                                             | Azure subscription                                                | s. Use resource                    | groups like folders to organize and manage                                               |
| ielect the subscription to manage de<br>our resources.<br>Subscription * ①<br>Resource group * ①<br>Instance details                            | Azure subscription                                                | s. Use resource                    | groups like folders to organize and manage                                               |
| ielect the subscription to manage de<br>our resources.<br>iubscription * ①<br>Resource group * ①<br>nstance details<br>/irtual machine name * ① | Azure subscription Demo Create new Demo                           | s. Use resource                    | groups like folders to organize and manage                                               |

# Create a virtual machine

| DISK UP            | otions           |                   |                      |                   |             |                                    |             |
|--------------------|------------------|-------------------|----------------------|-------------------|-------------|------------------------------------|-------------|
| OS disk            | type * 🛈         |                   | Premium              | SSD (locally-red  | undant st   | orage)                             | $\sim$      |
| Encrypti           | on type *        |                   | (Default)            | Encryption at-re  | st with a p | olatform-managed key               | ~           |
| Data di            | sks              |                   |                      |                   |             |                                    |             |
| Data di<br>You can | sks<br>add and c | onfigure additior | al data disks for yo | ur virtual machir | ne or attac | :h existing disks. This VM also co | omes with a |
| empora.            | ary disk.        |                   |                      |                   |             |                                    |             |
|                    |                  |                   |                      |                   |             |                                    |             |

| Create a virtual                                                    | machine                                                                                                    |                                                            |
|---------------------------------------------------------------------|----------------------------------------------------------------------------------------------------|------------------------------------------------------------|
| Basics Disks Netwo                                                  | rking Management Advanced Tags Review + cre                                                                                                  | ate                                                        |
| Define network connectivity ports, inbound and outboun Learn more 🗗 | for your virtual machine by configuring network interface card (NIC<br>d connectivity with security group rules, or place behind an existing | C) settings. You can control<br>g load balancing solution. |
| Network interface                                                   |                                                                                                    |                                                            |
| When creating a virtual mac                                         | nine, a network interface will be created for you.                                                                                           |                                                            |
| Virtual network *                                                   | (new) Demo-vnet                                                                                                    |                                                            |
| Virtual incentione (g                                               |                                                                                                    |                                                            |
| Subnet * ④                                                          | (new) default (10.1.0.0/24)                                                                                                    | ~                                                          |
| Public IP (i)                                                       | (new) Demo-ip                                                                                                    | $\sim$                                                     |
|                                                                     | Create new                                                                                                    |                                                            |
| NIC network security group                                          | ① O None                                                                                                    |                                                            |
|                                                                     | Basic                                                                                                    |                                                            |
| Create a virtua<br>Basics Disks Netv                                | vorking Management Advanced Tags Revie                                                                                                    | ew + create                                                |
| Configure monitoring and                                            | management options for your VM.                                                                                                    |                                                            |
| ······                                                              |                                                                                                    |                                                            |
| Azure Security Center                                               |                                                                                                    |                                                            |
| Azure Security Center pro<br>Learn more a                           | vides unified security management and advanced threat prot                                                                                   | ection across hybrid cloud workload                        |
| Vour subscription is p                                              | protected by Azure Security Center basic plan.                                                                                               |                                                            |
| Monitoring                                                          |                                                                                                    |                                                            |
| Boot diagnostics 🛈                                                  | O on                                                                                                    |                                                            |
| 88977 1253                                                          |                                                                                                    |                                                            |
|                                                                     | Off Off                                                                                                    |                                                            |

Identity

| Review + create | < Previous | Next : Ad |
|-----------------|------------|-----------|
|                 |            |           |

dvanced >

| Basics Disks                                                                                                    | Networking                                                                         | Management                                                                                               | Advanced                         | Tags                                              | Review + create          |                      |
|----------------------------------------------------------------------------------------------------|------------------------------------------------------------------------------------|----------------------------------------------------------------------------------------------------|----------------------------------|---------------------------------------------------|--------------------------|----------------------|
| lags are name/value                                                                                                    | pairs that enabl                                                                   | e you to categoriz                                                                                       | te resources and                 | view consc                                        | plidated billing by appl | ying the same tag to |
| Note that if you crea                                                                                                    | te tags and ther                                                                   | n change resource                                                                                        | settings on othe                 | r tabs, you                                       | r tags will be automati  | cally updated.       |
| Name                                                                                                    |                                                                                    | Value                                                                                                    | 1.500 <b>-</b> 1.500 - 5.50      |                                                   | Resource                 |                      |
|                                                                                                    |                                                                                    | ,                                                                                                    |                                  |                                                   | 12 selected              | ×                    |
| -<br>5                                                                                                    |                                                                                    |                                                                                                    |                                  |                                                   |                          |                      |
|                                                                                                    |                                                                                    |                                                                                                    |                                  |                                                   |                          |                      |
| Review + create                                                                                                    |                                                                                    | Previous                                                                                                 | Next : Review +                  | create >                                          |                          |                      |
| Review + create                                                                                                    | machine                                                                            | Previous                                                                                                 | Next : Review +                  | create >                                          |                          |                      |
| Review + create<br>ne ><br>eate a virtual<br>Validation passed                                                                                                    | machine                                                                            | Previous                                                                                                 | Next : Review +                  | create >                                          |                          |                      |
| Review + create                                                                                                    | machine machine                                                                    | Previous                                                                                                 | Next : Review +                  | create >                                          | reate                    |                      |
| Review + create                                                                                                    | machine                                                                            | Previous                                                                                                 | Next : Review +                  | create ><br>Review + c                            | reate                    |                      |
| Review + create                                                                                                    | machine (Manageme                                                                  | Previous                                                                                                 | Next : Review +<br>Advanced Tags | create ><br><u>Review + c</u><br>pricing calculat | reate                    |                      |
| Review + create                                                                                                    | machine<br>king Manageme<br>estimate and not the fin                               |                                                                                                    | Next : Review +                  | create ><br>Review + c                            | reate                    |                      |
| Review + create                                                                                                    | machine<br>king Manageme<br>estimate and not the fin<br>Subscri<br>0.865<br>Pricin | Previous  Nonitoring  al price. For all your pricin  ption credits apply  2 INR/hr  g for other VM sizes | Next : Review +                  | create ><br>Review + c                            | reate                    |                      |
| Review + create  Review + create  Review | king Manageme<br>estimate and not the fin<br>Subscri<br>0.865<br>Pricin            | Previous  nt Monitoring al price. For all your pricin ption credits apply 2 INR/hr g for other VM sizes  | Next : Review +                  | create ><br>Review + c                            | reate                    |                      |

After Process of Create Virtual Machine. You have got an Option **Go to Resource Group** Click **Go to Resource Group** 

Click on the Network Security Group: rabbitmq-nsg

| (i) Demo ☆ ☆ …<br>Resource group |                                                                                      |                              |                                                                        | ×         |
|----------------------------------|--------------------------------------------------------------------------------------|------------------------------|------------------------------------------------------------------------|-----------|
|                                  | 🕂 Create 🔞 Manage view 🗸 📋 Delete resource group 💍 Refresh 🞍 Export to CSV 🧐         | 😚 Open query   🧔 Assign tags | $ ightarrow$ Move $\checkmark$ III Delete $\downarrow$ Export template |           |
| () Overview                      | ✓ Essentials                                                                         |                              |                                                                        | JSON View |
| Activity log                     | Resources Recommendations                                                            |                              |                                                                        |           |
| 🗳 Tags                           | Filter for any field Type equals all X Location equals all X <sup>+</sup> Add filter |                              |                                                                        |           |
| 🛧 Resource visualizer            | Shawing 1 to 5 of 5 country Show bidden tunes                                        |                              |                                                                        |           |
| 🗲 Events                         | showing i to 6 or 6 records.                                                         |                              | No grouping V == List view                                             | ~         |
| ✓ Settings                       | Name ↑↓                                                                              | Туре ↑↓                      | Location ↑↓                                                            |           |
| 🛆 Deployments                    | Demo                                                                                 | Virtual machine              | East US                                                                |           |
| Security                         | Demo-ip                                                                              | Public IP address            | East US                                                                |           |
| Deployment stacks                | 🗌 🎈 Demo-nsg                                                                         | Network security group       | East US                                                                |           |
| Policies                         | Semo-vnet                                                                            | Virtual network              | East US                                                                |           |
| Properties                       | 🗌 🌆 demo836                                                                          | Network Interface            | East US                                                                |           |
| Locks                            | demodisks907                                                                         | Storage account              | East US                                                                |           |
| ✓ Cost Management                |                                                                                      |                              |                                                                        |           |

#### Click on Inbound Security Rules

| Pemo-nsg ☆ ☆     Network security group |                                  |                               |             |                               |                              |                                  |           | ×         |
|-----------------------------------------|----------------------------------|-------------------------------|-------------|-------------------------------|------------------------------|----------------------------------|-----------|-----------|
|                                         | → Move ∨ 📋 De                    | elete 💍 Refresh 🛛 🔗 Give fee  | dback       |                               |                              |                                  |           |           |
| 💡 Overview                              | ∧ Essentials                     |                               |             |                               |                              |                                  |           | JSON View |
| Activity log                            | Resource group (move)            | : <u>Demo</u>                 |             | Custo                         | m security rules : 3 inbound | l, 0 outbound                    |           |           |
| Access control (IAM)                    | Location                         | : East US                     |             | Assoc                         | iated with : 0 subnets       | 1 network interfaces             |           |           |
| 🗳 Tags                                  | Subscription (move)              | : Azure subscription 1        |             |                               |                              |                                  |           |           |
| X Diagnose and solve problems           | Subscription ID                  | : a760e611-6976-440d-8f1c-99a | 1875a6f9ea  |                               |                              |                                  |           |           |
| ✓ Settings                              | Tags ( <u>edit</u> )             | : Add tags                    |             |                               |                              |                                  |           |           |
| 📩 Inbound security rules                | P Filter by name                 |                               | Port == all | Protocol == all Source == all | Destination == all           | Action == all                    |           |           |
| 🚊 Outbound security rules               | Priority $\uparrow_{\downarrow}$ | Name ↑↓                       | Port ↑↓     | Protocol ↑↓                   | Source ↑↓                    | Destination $\uparrow\downarrow$ | Action ↑↓ |           |
| Retwork interfaces                      | Inbound Security                 | Rules                         |             |                               |                              |                                  |           |           |
| Subnets                                 | 300                              | нттр                          | 80          | TCP                           | Any                          | Any                              | Allow     | <b>I</b>  |
| Properties                              | 320                              | HTTPS                         | 443         | TCP                           | Any                          | Any                              | S Allow   | Î         |
| 🔒 Locks                                 | 340                              | 🛕 SSH                         | 22          | TCP                           | Any                          | Any                              | Allow     | Ū         |
| > Monitoring                            | 65000                            | AllowVnetInBound              | Any         | Any                           | VirtualNetwork               | VirtualNetwork                   | 🕑 Allow   | 1         |
| > Automation                            | 65001                            | AllowAzureLoadBalancerl-      | Any         | Any                           | AzureLoadBalancer            | Any                              | 🕑 Allow   |           |
| > Help                                  | 65500                            | DenyAllInBound                | Any         | Any                           | Any                          | Any                              | 😣 Deny    |           |

#### Click on Add & add port 15762

| ť | Demo-nsg   Inbound<br>Network security group | security rules 🛛 🛪                   |                                |                                   |                                 |                               |                                  |                                  | $\times$ |
|---|----------------------------------------------|--------------------------------------|--------------------------------|-----------------------------------|---------------------------------|-------------------------------|----------------------------------|----------------------------------|----------|
|   | O Search ○ ≪                                 | 🕂 Add 👒 Hide default rule            | s 🖒 Refresh 🗊 Delete           | Give feedback                     |                                 |                               |                                  |                                  |          |
|   | 🕨 Overview                                   | Network security group security r    | ules are evaluated by priority | using the combination of sou      | irce, source port, destination. | destination port, and protoc  | b) to allow or deny the traffic. | A security rule can't have the s | ame      |
|   | Activity log                                 | priority and direction as an existin | ng rule. You can't delete defa | ult security rules, but you can o | override them with rules that   | have a higher priority. Learn | more 🖻                           |                                  |          |
| 9 | Q Access control (IAM)                       | Filter by name                       | Port                           | == all Protocol == all            | Source == all                   | Destination == <b>all</b> Ad  | tion == all                      |                                  |          |
|   | Tags                                         | Priority ↑↓                          | Name ↑↓                        | Port ↑↓                           | Protocol ↑↓                     | Source ↑↓                     | Destination ↑↓                   | Action ↑↓                        |          |
| 3 | Cliagnose and solve problems                 | 300                                  | нттр                           | 80                                | TCP                             | Any                           | Any                              | 🛛 Allow                          | Û        |
|   | <ul> <li>Settings</li> </ul>                 | 320                                  | HTTPS                          | 443                               | ТСР                             | Any                           | Any                              | Allow                            | Û        |
|   | Inbound security rules                       | 340                                  | A SSH                          | 22                                | TCP                             | Any                           | Any                              | Allow                            | Û        |
|   | Outbound security rules                      | 65000                                | AllowVnetInBound               | Any                               | Any                             | VirtualNetwork                | VirtualNetwork                   | 🛛 Allow                          | Î        |
|   | Retwork interfaces                           | 65001                                | AllowAzureLoadBalancerI        | Any                               | Any                             | AzureLoadBalancer             | Any                              | 🕙 Allow                          | Î        |
|   | Subnets                                      | 65500                                | DenyAllInBound                 | Any                               | Any                             | Any                           | Any                              | 😢 Deny                           |          |
|   | Properties                                   |                                      |                                |                                   |                                 |                               |                                  |                                  |          |
|   | Locks                                        |                                      |                                |                                   |                                 |                               |                                  |                                  |          |

> Monitoring

Click on Refresh

#### Copy the Public IP Address

After SSH in RabbitMQ Virtual Machine

Run these Commands

\$ sudo systemctl start rabbitmq-server

\$ sudo systemctl enable rabbitmq-server

\$ sudo systemctl restart rabbitmq-server

\$ sudo systemctl status rabbitmq-server

In case status shows **status: inactive** or failed to restart run these command on your terminal.

\$ sudo apt-get update

\$ sudo apt-get install --reinstall rabbitmq-server

# Create a New User:

Open a terminal and run the following command to create a new user:

\$ sudo rabbitmqctl add\_user myadmin new\_password

Replace myadmin and new\_password with your desired username and password.

# Set User Tags:

Grant the new user administrative privileges:

\$ sudo rabbitmqctl set\_user\_tags myadmin administrator

# **Set Permissions:**

Grant the new user full access to RabbitMQ:

\$ sudo rabbitmqctl set\_permissions -p / myadmin ".\*" ".\*"

Use the browser to access the application at http://"instance ip address:15672"

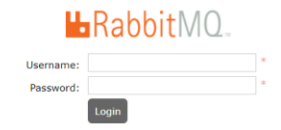

Login with admin as myadmin and your new\_password as your password.

| <b>L</b> Dah    |                       |                      |              |                      |                                |                              |         |           |           | Refreshed 2          | 2024-07-02 14:46:16 | Refresh every 5 seconds v                          |
|-----------------|-----------------------|----------------------|--------------|----------------------|--------------------------------|------------------------------|---------|-----------|-----------|----------------------|---------------------|----------------------------------------------------|
|                 |                       | 3.8.2 Erlang 22      | 2.2.7        |                      |                                |                              |         |           |           |                      |                     | Virtual host All 🗸                                 |
| Overview        | Connections           | Channels F           | xchanges     | Oueues               | Admin                          |                              |         |           | Cluster i | rabbit@demo.4chzwioe | qmkevbcqkxioqz3x;   | b.bx.internal.cloudapp.net<br>User myadmin Log out |
|                 |                       |                      |              |                      |                                |                              |         |           |           |                      |                     |                                                    |
| Overview        | v                     |                      |              |                      |                                |                              |         |           |           |                      |                     |                                                    |
|                 |                       |                      |              |                      |                                |                              |         |           |           |                      |                     |                                                    |
| ueued message   | s last minute ?       |                      |              |                      |                                |                              |         |           |           |                      |                     |                                                    |
| urrently idle   |                       |                      |              |                      |                                |                              |         |           |           |                      |                     |                                                    |
| essage rates la | ist minute ?          |                      |              |                      |                                |                              |         |           |           |                      |                     |                                                    |
| urrently idle   |                       |                      |              |                      |                                |                              |         |           |           |                      |                     |                                                    |
| lobal counts ?  |                       |                      |              |                      |                                |                              |         |           |           |                      |                     |                                                    |
| Connections: 0  | Channels: 0           | Exchanges: 7         | Queues: 0    | Consumers:           | . 0                            |                              |         |           |           |                      |                     |                                                    |
|                 |                       |                      |              |                      |                                |                              |         |           |           |                      |                     |                                                    |
| Name            | File descriptors ?    | Socket descripto     | rs ? Erlang  | processes            | Memory ?                       | Disk space                   | Uptime  | Info      |           | Reset stats          | +/-                 |                                                    |
| rabbit@demo     | 36<br>65536 available | 0<br>58893 available | 1048         | 422<br>576 available | 92MiB<br>1.5GiB high watermark | 27GiB<br>48MiB low watermark | 21m 38s | basic dis | c 1 rss   | This node All nodes  |                     |                                                    |
| Churn statis    | stics                 |                      |              |                      |                                |                              |         |           |           |                      |                     |                                                    |
| Ports and co    | ontexts               |                      |              |                      |                                |                              |         |           |           |                      |                     |                                                    |
| Export defin    | nitions               |                      |              |                      |                                |                              |         |           |           |                      |                     |                                                    |
| Import defi     | nitions               |                      |              |                      |                                |                              |         |           |           |                      |                     |                                                    |
|                 | Samuer Doce Tut       | oriale Commu         | aitu Sunnort | Commu                | aity Slack Comm                | vecial Support - Blu         | aine Gi | thub Ch   | angelog   |                      |                     |                                                    |

| H-DabbitMO                                                                                                   |                                               |                              |        |       |           | Refreshed 2            | 2024-07-02 14:48:44 | Refresh every 5 seconds 🗸   |
|----------------------------------------------------------------------------------------------------|-----------------------------------------------|------------------------------|--------|-------|-----------|------------------------|---------------------|-----------------------------|
| • NOULIVIU 3.8.2 Erlang 22.2.7                                                                               |                                               |                              |        |       |           |                        |                     | Virtual host All 🗸          |
| Quantions Connections Channels Exchanges                                                                     | Quauas Admin                                  |                              |        |       | Cluste    | r rabbit@demo.4chzwioe | qmkevbcqkxioqz3x    | kb.bx.internal.cloudapp.net |
| Name The descriptors 1 Socket descriptors 1 Enang pro                                                        | Queues Aumin                                  | ызк эрасе                    | opume  | 1110  |           | NESEL SLOLS            | <del>*</del> /-     | cog our                     |
| rabbit@demo         37         0         4           65536 available         58893 available         1048576 | 26 93MiB<br>i available 1.5GiB high watermark | 27GiB<br>48MiB low watermark | 24m 3s | basic | disc 1 rs | S This node All nodes  |                     |                             |
| ▼ Churn statistics                                                                                           |                                               |                              |        |       |           |                        |                     |                             |
| Connection operations last minute ?                                                                          |                                               |                              |        |       |           |                        |                     |                             |
| 1.0/s                                                                                                    | Created 0.00/s                                |                              |        |       |           |                        |                     |                             |
|                                                                                                    | Closed 0.00/s                                 |                              |        |       |           |                        |                     |                             |
| 0.0/s<br>14:47:40 14:47:50 14:48:00 14:48:10 14:48:20 14:48:30                                               |                                               |                              |        |       |           |                        |                     |                             |
| Channel operations last minute ?                                                                             |                                               |                              |        |       |           |                        |                     |                             |
| 1.0/s                                                                                                    | Created 0.00/s                                |                              |        |       |           |                        |                     |                             |
|                                                                                                    | Closed 0.00/s                                 |                              |        |       |           |                        |                     |                             |
| 0.0/s<br>14:47:40 14:47:50 14:48:00 14:48:10 14:48:20 14:48:30                                               |                                               |                              |        |       |           |                        |                     |                             |
| Queue operations last minute ?                                                                               |                                               |                              |        |       |           |                        |                     |                             |
| 1.0/s                                                                                                    | Declared 0.00/s                               |                              |        |       |           |                        |                     |                             |
|                                                                                                    | Created 0.00/s                                |                              |        |       |           |                        |                     |                             |
| 0.0/s<br>14:47:40 14:47:50 14:48:00 14:48:10 14:48:20 14:48:30                                               | Deleted 0.00/s                                |                              |        |       |           |                        |                     |                             |

| RabbitMQ 3.8.2 Erlang 22.2.7            |              | Refreshed 2024-07-02 14:46:35 Refresh every 5 seconds Virtual host All V                          |
|-----------------------------------------|--------------|---------------------------------------------------------------------------------------------------|
| Overview Connections Channels Exchanges | Queues Admin | Cluster rabbit@demo.4chzwioeqmkevbcqkxioqz3xxb.bx.internal.cloudapp.net<br>User myadmin [Log out] |
| Connections<br>v All connections (0)    |              |                                                                                                   |
| Pagination                              |              |                                                                                                   |
| Page v of 0 - Filter: Regex ?           |              | Displaying 0 item , page size up to: 100                                                          |
| no connections                          |              |                                                                                                   |

HTTP API Server Docs Tutorials Community Support Community Slack Commercial Support Plugins GitHub Changelog

| RabbitMO 3.8.2 Erlan          | g 22.2.7       |          | Refreshed 2024-07-02 14:46:57 Refresh every 5 seconds ▼<br>Virtual host All ▼                   |
|-------------------------------|----------------|----------|-------------------------------------------------------------------------------------------------|
| Overview Connections Channels | Exchanges Queu | es Admin | Cluster rabbit@demo.4chzwioeqmkevbcqkxioqz3xxb.bx.internal.cloudapp.net<br>User myadmin tog oxt |
| Channels                      |                |          |                                                                                                 |
|                               |                |          |                                                                                                 |
| Pagination                    |                |          |                                                                                                 |
| Page v of 0 - Filter:         | Regex ?        |          | Displaying 0 item , page size up to: 100                                                        |
| no channels                   |                |          |                                                                                                 |

HTTP API Server Docs Tutorials Community Support Community Slack Commercial Support Plugins GitHub Changelog

|                                       |                            |                                 |                    | Refreshed 2024-07-02 14:47:07 Refresh every 5 seconds V                 |
|---------------------------------------|----------------------------|---------------------------------|--------------------|-------------------------------------------------------------------------|
|                                       | 3.8.2 Erlang 22.2.7        |                                 |                    | Virtual host All 🗸                                                      |
|                                       |                            |                                 |                    | Cluster rabbit@demo.4chzwioeqmkevbcqkxioqz3xxb.bx.internal.cloudapp.net |
| Overview Connections                  | Channels Exchanges         | Queues Admin                    |                    | User myadmin Log out                                                    |
| Exchanges                             |                            |                                 |                    |                                                                         |
| <ul> <li>All exchanges (7)</li> </ul> |                            |                                 |                    |                                                                         |
| Pagination                            |                            |                                 |                    |                                                                         |
| Deve deve of a filler                 |                            |                                 |                    | Displaying 7 items index size up to: 100                                |
| Page 1 V or 1 - ritter:               | □ Regex ?                  |                                 |                    | Displaying / terns , page size up to.                                   |
| Name Tune F                           | entures Message rate in Me | serves and and all              |                    |                                                                         |
| (AMQP default) direct                 | D                          | ssage rate out                  |                    |                                                                         |
| amg.direct direct                     | D                          |                                 |                    |                                                                         |
| amq.fanout fanout                     | D                          |                                 |                    |                                                                         |
| amq.headers headers                   | D                          |                                 |                    |                                                                         |
| amq.match headers                     | D                          |                                 |                    |                                                                         |
| amq.rabbitmq.trace topic              | DI                         |                                 |                    |                                                                         |
| amq.topic topic                       | D                          |                                 |                    |                                                                         |
| HTTP AP1 Server Docs Tut              | orials Community Support   | Community Slack Commercial Supp | ort Plugins GitHub | Changelog                                                               |
|                                       |                            |                                 |                    | Refreshed 2024-07-02 14:47:40 Refresh every 5 seconds                   |
| RappitiviQ                            | 3.8.2 Erlang 22.2.7        |                                 |                    | Virtual host All 🗸                                                      |
|                                       |                            |                                 |                    | Cluster rabbit@demo.4chzwioeqmkevbcqkxioqz3xxb.bx.internal.cloudapp.ne  |
| Overview Connections                  | Channels Exchanges         | Queues Admin                    |                    | User myadmin Log out                                                    |
| Queues                                |                            |                                 |                    |                                                                         |
| ▼ All queues (0)                      |                            |                                 |                    |                                                                         |
|                                       |                            |                                 |                    |                                                                         |
| Pagination                            |                            |                                 |                    |                                                                         |
| Page v of 0 - Filter:                 | Regex ?                    |                                 |                    | Displaying 0 item , page size up to: 100                                |
| no queues                             |                            |                                 |                    |                                                                         |
| Add a new queue                       |                            |                                 |                    |                                                                         |
|                                       |                            | Community Stack Commercial Sum  | ort Pluging GitHub | Channelas                                                               |

# Conclusion

You have now installed RabbitMQ server. You can now configure your RabbitMQ instance from the dashboard.

ThankYou...